# 风速打单拼多多版工厂代发教程 (厂家版)

# 一、选择成为厂家

发货管理-电子面单-代发管理-选择【我是厂家】并确认;

|                                                                                                    |                                                                                                    |                                                                                              | 电子           | 面单                          | 拼多多官方打单工具 Hot 意见反馈 下载打印电件                                                   |
|----------------------------------------------------------------------------------------------------|----------------------------------------------------------------------------------------------------|----------------------------------------------------------------------------------------------|--------------|-----------------------------|-----------------------------------------------------------------------------|
|                                                                                                    | □ 发货管理                                                                                                    |                                                                                              | ~            |                             |                                                                             |
|                                                                                                    | 订单查询                                                                                                    | 发货中心                                                                                         | 首页           | 开通电子面单服务 使用电子面单服务 电子面单账户 数据 | 舌下载 面单账本 代发管理                                                               |
| <complex-block>  AND TAREN   A SERVE HAREN   A SERVE HAREN   A RAFE HAREN   A RAFE HAR</complex-block>                                                                                                    | 物流工具                                                                                                    | 物證概況                                                                                         |              |                             |                                                                             |
|                                                                                                    | 打单工具                                                                                                    | 电子图单                                                                                         |              | 世夕夕中之声弟                     |                                                                             |
|                                                                                                    |                                                                                                    |                                                                                              |              | 加タタセナ画半                     |                                                                             |
|                                                                                                    | ☑ 售后管理                                                                                                    |                                                                                              | ~            | 日销万单的必备工具                   |                                                                             |
|                                                                                                    | 售后工作台                                                                                                    | 工单管理                                                                                         |              |                             |                                                                             |
| Image: Image: Image                                                                                                    | 周家華址<br>退倍但运费                                                                                                    | 小银门款                                                                                         |              |                             | 20+7TH                                                                      |
| <ul> <li>□ ABARE ALARA ALARA</li></ul>                                                                                                    | and the backle are                                                                                                    |                                                                                              |              | 什么是拼到                       | 5多电子面里                                                                      |
|                                                                                                    | ◎ 商品管理                                                                                                    |                                                                                              | ¥            | 拼多多电子面单是一项帮助商家高效、低成本地获取快递单号 | 并打印面单的物流服务。为确保后续顺利发货,请商家在注册完成<br>2. 由 二 一 一 一 一 一 一 一 一 一 一 一 一 一 一 一 一 一 一 |
| <ul> <li>marke and a state and a state and a state and a state and a state and a state and a state and a state a state</li></ul>                                                                                                    | 发布新商品                                                                                                    | 商品列表                                                                                         |              | 后开港册乡3                      | >吧于圆平服穷。                                                                    |
|                                                                                                    | 商品体检                                                                                                    | 商品素材                                                                                         |              |                             |                                                                             |
| Harding Harding   Harding Harding   Harding <td>商品工具</td> <td>全价管理</td> <td></td> <td></td> <td></td>                                                                                                    | 商品工具                                                                                                    | 全价管理                                                                                         |              |                             |                                                                             |
|                                                                                                    |                                                                                                    | 20.04                                                                                        |              |                             | 安方亦曰 体田会主持公子目标从山谷                                                           |
| Hunding Rotation   Aladigent Seminal   Aladigent Seminal   Satality Aladigent   Satality Aladigent   Satality Aladigent   Satality Aladigent   Satality Aladigent   Satality Aladigent   Satality Aladigent   Satality Aladigent   Satality Aladigent   Satality Aladigent   Satality Aladigent   Satality Satality   Satality Satality   Sata                                                                                                    | 台 店铺营销                                                                                                    |                                                                                              | ×.           | 汪册店铺 升通拼多多电子面里              | 及中阿茄 使用官方打甲工具打甲友资                                                           |
| MAREY HEILH   Martin Heina   Martin Heina   Sarau Lake   Sarau Heina   Heina Heina Heina Cartin Cartin <td>营销活动</td> <td>竟价活动</td> <td></td> <td></td> <td></td>                                                                                                    | 营销活动                                                                                                    | 竟价活动                                                                                         |              |                             |                                                                             |
| Nature Bit Bit Autor   Nature Bit Bit Autor   State Bit Bit Bit Bit Bit Bit Bit Bit Bit Bit                                                                                                    | 品质竟价                                                                                                    | 营销工具                                                                                         |              |                             |                                                                             |
| SPER   II BURK   BERSON CHIPSON CHIP                                                                                                    | 店铺装线                                                                                                    | 店铺面设置                                                                                        |              | 选择拼多多电子                     | 子面单的N个理由                                                                    |
| I D D D D D D D D D D D D D D D D D D D                                                                                                    | 多多直播                                                                                                    |                                                                                              |              |                             |                                                                             |
| III IXAIV-2         III IXAIV-2             III IXAIV-2         III IXAIV-2                                                                                                    |                                                                                                    |                                                                                              |              | ●■■ 拼多多商家都用拼多多              | 电子面单! 立即开通,                                                                 |
| At State   I A State   I A State                                                                                                    | TT BARBYIC                                                                                                    |                                                                                              | ×            |                             |                                                                             |
| I 放 药的       X 发 中心         N 在 30       H 云 40         H 云 40       H 云 40         H 石 40       H 云 40         H 石 40       H 云 40         H 石 40       H 云 40         H 石 40       H 云 40         H 石 40       H 云 40         H 石 40       H 云 40         H 石 40       H 云 40         H 40       H 云 40         H 40       H 40         H 40       H 40         H 40       H 40         H 40       H 40         H 40       H 40         H 40       H 40         H 40       H 40                                                                                                    | 后台首页                                                                                                    |                                                                                              | dt 77 197 40 | / D-wears                   |                                                                             |
| Image: Image:                                                                                                    |                                                                                                    |                                                                                              | 46.7 DE-4    | 7 10次至3                     |                                                                             |
| Nature Nature   Nature Nature   Nature <t< td=""><td>🗉 发货管理</td><td></td><td>-67064</td><td>7 15.00 878</td><td><b>X</b></td></t<>                                                                                                    | 🗉 发货管理                                                                                                    |                                                                                              | -67064       | 7 15.00 878                 | <b>X</b>                                                                    |
| Ban Ao <b>47 da</b><br>1 A H H         1 A H H       Image: Second Second S                                                                                                    | 一 发货管理<br>订单查询                                                                                                    | 发货中心                                                                                         | ~            | / 100(8198                  | ۲                                                                           |
| Name       Name       Nam       Name       Name                                                                                                    | E 发货管理<br>订单查询<br>物流工具                                                                                                    | 发货中心<br>物流概况                                                                                 | ~            |                             | ×                                                                           |
| ② 信后管理         ●           85日作台         工単管理           01第二位         小樹打放           01第二位         小樹打放           01第二位         小樹打放           01第二位         ●           01第二位         ●           01第二位         ●           01月二         ●           01月二         ●           01日         ●           01日         ●           01日         ●           01日         ●           01日         ● </td <td>E 发货管理<br/>订单查询<br/>物流工具<br/>包表中心</td> <td>发货中心<br/>物流概况<br/>电子面单</td> <td>45.7.044</td> <td></td> <td></td>                                                                                                    | E 发货管理<br>订单查询<br>物流工具<br>包表中心                                                                                                    | 发货中心<br>物流概况<br>电子面单                                                                         | 45.7.044     |                             |                                                                             |
| 비료目1件台       工事管理       可明定多个法规厂家,并将部分订单分配给代发厂家发展       可明定多个法确,并为其分配的订单发展         電源各種       通過常載          図 商品管理       ●         型 商品有相          電品有相       第品系列         電品有相          日本時間       ●         日本時間       ●         日本時間<                                                                                                    | E 发货管理<br>订单查询<br>物流工具<br>包裹中心<br>订单开票                                                                                                    | 发货中心<br>物流暖况<br>电子面单                                                                         | 45 7 04 49   |                             |                                                                             |
| 電学<br>2 商会管理<br>2 商会管理<br>2 商会管理<br>2 高気材<br>2 高気材<br>2 高気材<br>2 高気材<br>2 高気材<br>2 高気材<br>2 高気材<br>2 高気材<br>2 新売理<br>2 小管理<br>2 小管理<br>2 小 | E 发货管理<br>订单查询<br>物流工具<br>包表中心<br>订单开票<br>② 售后管理                                                                                                    | 发货中心<br>物流概况<br>电子面单                                                                         | 457.044<br>V | 我是商家                        | 1<br>我是代发厂家                                                                 |
|                                                                                                    | <ul> <li>              X货管理<br/>订单查询          </li> <li>             か流工具         </li> <li>             ط2表中心         </li> <li>             订单开票         </li> <li>             G.后管理         </li> <li>             G.后后管理         </li> </ul>                                                                                                    | 发货中心<br>物造暖况<br>电子置单<br>工单管理                                                                 | 457 M 4      | 7 1.5 回加                    | <b>北</b><br><b>我是代发厂家</b><br>可期定要个谘辑,并为我分配的订单发送                             |
| ○ 商品管理         >           取品所成品         第品別式           取品所成者         第品気材           取品所成者         第品気材           日本目標         1           日本目標         1           日本目標         1           日本目標         1           日本目標         1           日本目標         1           日本目標         1           日本日報         1           日本日報         1                                                                                                    | <ul> <li></li></ul>                                                                                                    | 发货中心<br>物造暖况<br>电子面单<br>工单管理<br>小额打款                                                         | 45.7 M4      | 7 10 年 14 年                 | <b>我是代发厂家</b><br>可期定多个谚稿,并为其分配的订单发货                                         |
| 文和新英品     英品 新英目       英品 朱寿建     英品 朱寿建       山田 小田     小田田       白 広福堂(1)                                                                                                    | □ 发货管理<br>订单查询<br>物流工具<br>包表中心<br>订单开票<br>⑦ 售后管理<br>售后工作台<br>商家单证<br>盈货包运费                                                                                                    | 发货中心<br>物流感况<br>电子面单<br>工单管理<br>小额打款<br>极速运款                                                 | 45.7 M4      | 7 10 年194                   | <b>我是代发厂家</b><br>可期定事个说辑,并为其分配的订单发售                                         |
| 英品素材         商品素材         商品素材         商品素材         商品素材         商品         商品         商品         商品         第         日         日         1         1         1         1         1 <th1< th=""> <th1< th=""> <th1< th=""> <th1< th=""></th1<></th1<></th1<></th1<>                                                                                                    | ■ 发货管理<br>订单查询<br>物流工具<br>包裹中心<br>订单开票 ⑦ 售后管理<br>售后工作台<br>商家举证<br>退货包运费 四 商品管理                                                                                                    | 发货中心<br>物造版況<br>电子菌单<br>工单管理<br>小额打款<br>极速运款                                                 |              | 7 10 年194                   | <b>我是代发厂家</b><br>可明定多个资稿,并为其分配的订单发资                                         |
| 温泉世建 時か管理<br>自品工具 全价管理<br>台 広博登録                                                                                                    | E 发貨管理<br>订単正询<br>物能定工具<br>包載中心<br>订単开展<br>② 售后后常管<br>售后工作台<br>商家学证<br>認定也過度<br>○ 四島當管理<br>发布新商品                                                                                                    | 发货中心<br>物造版况<br>电子面单<br>工单管理<br>小额打款<br>极速退款                                                 | *1.2 (6) **  | 7 10 年194                   | <b>我是代发厂家</b><br>可期定多个资稿,并为其分配的订单发言                                         |
| 19日上科 本町町は<br>台店舗営舗<br>気作活动<br>気作活动<br>記録見か<br>若知工具<br>包容皆額<br>詳学返辺                                                                                                    | ■ 支貨管理<br>订单至均<br>物成工具<br>包表中心<br>订单开票<br>② 售后管理<br>售后工作台<br>商家举任<br>或供包运费 ● 商品管理<br>友和新商品<br>商品体性                                                                                                    | 发货中心<br>物法感见<br>电子面单<br>工学管理<br>小母打致<br>极速运载<br>商品引表<br>商品素材                                 |              | 7 10 年194                   | <b>大田市 (1997)</b><br><b>大田 (大田)</b><br>可知定5个記稿, 井方成分配的订単发音                  |
| <ul> <li>合 店舗登销</li> <li>「</li> <li>合 店舗登销</li> <li>売か汚动</li> <li>売か汚动</li> <li>売か</li> <li>売か</li> <li></li></ul>                                                                                                    | ○ 次折管理<br>「非正明<br>助流工具<br>包素中心<br>「「半开系<br>○ 信后管理<br>告后下台<br>南原坐征<br>直示中台<br>南原坐征<br>直示中台<br>南原型征<br>直示中台<br>南原型征<br>直示中台<br>南原型征<br>直示中台<br>南原型征<br>直示中台<br>南原型征<br>直示中台<br>南原型征<br>直示中台<br>南原型征<br>直示中台<br>南原型征<br>直示中台<br>南原型征<br>直示中台<br>南原型征<br>直示中台<br>南原型征<br>直示中台<br>南原型征<br>直示中台<br>南原型征<br>直示中台<br>南原型征<br>直示中台<br>南原型征<br>直示中台<br>南原型征<br>直示中台<br>南原型征<br>直示中台<br>三百一十十<br>三百<br>二十<br>二十<br>二十<br>二十<br>二十<br>二十<br>二十<br>二十<br>二十<br>二十                                                                                                 | 发货中心<br>物法感见<br>电子面单<br>工学管理<br>小器打款<br>超远数<br>商品员素材<br>评价管理                                 |              | 7 10 年194                   | く                                                                           |
| 普纳活动 寬心活动<br>13.與見分 若输工具<br>24.信誉4 拼华返现                                                                                                    | ○ 次貨管理<br>(注単三項)<br>物流工具<br>包濃中心<br>(注単开展)<br>○ 信后管理<br>告后工作台<br>南原必征<br>道法包辿員<br>○ 高品管理<br>支約新商品<br>商品件检<br>品质管理<br>商品件检<br>品质管理<br>商品件检<br>品质管理<br>商品工具                                                                                                    | 发货中心<br>物法规况<br>电子面单<br>工學管理<br>小融打款<br>极速温款<br>网络系利<br>译价管理<br>全价管理                         |              | 7 10 年194                   | く                                                                           |
| 16.與見分 营销工具<br>但信誉销 拼举送现                                                                                                    | ■ 次折管理<br>汀申三词<br>地流工具<br>但處中心<br>ご「単开原<br>⑤ 焦后管理<br>各后丁作台<br>南原学征<br>道原告知更<br>◎ 二<br>南島管理<br>文布新高高<br>商品体程<br>品紙管理<br>南高工具<br>一<br>一<br>古舗管研<br>一<br>二<br>二<br>二<br>二<br>二<br>二<br>二<br>二<br>二<br>二<br>二<br>二<br>二                                                                                                    | 发货中心<br>物法规况<br>电子面单<br>工學管理<br>小融打款<br>极速遮款<br>网络黑利<br>译价管理<br>金价管理                         |              | 7 10 年194                   | く                                                                           |
| 2013音新 許幸返現                                                                                                    | ○ 次貨管理<br>汀単三均<br>地流工具<br>包素中心<br>ご「単开原<br>⑤ 信后管理<br>然后に作ら<br>南素を征<br>認近也過費<br>○ 信息管理<br>○ 信息管理<br>高点体症<br>品紙管理<br>高点体症<br>品紙管理<br>二二二<br>○ 信店管明<br>一<br>一<br>一<br>二<br>二<br>二<br>二<br>二<br>二<br>二<br>二<br>二<br>二<br>二<br>二<br>二                                                                                                    | 发货中心<br>物法概况<br>电子面单<br>小额打款<br>极速遮款<br>网络原料<br>评价管理<br>金价管理<br>真价活动                         |              | 7 10 年194                   | <b>我是代发厂家</b><br>项明定多个路镇,并为成分配的订单发送                                         |
|                                                                                                    | ○ 次貨管理<br>(注単三項)<br>物流工具<br>(三歳中心)<br>(二単十三)<br>(二単十三)<br>(二単十三)<br>(二単十二)<br>(二単十二)<br>(二単十二)<br>(二単一)<br>(二単二)<br>(二単一)<br>(二単二)<br>(二単二)<br>(二単二)<br>(二単二)<br>(二単二)<br>(二単三)<br>(二単三)<br>(二単三)<br>(二単三)<br>(二単三)<br>(二単三)<br>(二単三)<br>(二単三)<br>(二単三)<br>(二単三)<br>(二単三)<br>(二単三)<br>(二単三)<br>(二単三)<br>(二単三)<br>(二単三)<br>(二単三)<br>(二単三)<br>(二単三)<br>(二単三)<br>(二単三)<br>(二単三)<br>(二単三)<br>(二単三)<br>(二単三)<br>(二単三)<br>(二単三)<br>(二単一)<br>(二単一)<br>(二単一)<br>(二単一)<br>(二単一)<br>(二単一)<br>(二)<br>(二)<br>(二)<br>(二)<br>(二)<br>(二)<br>(二)<br>(二)<br>(二)<br>(二 | 发货中心<br>物法概况<br>电子面单<br>工學管理<br>小融打款<br>极速温就<br>简品外档<br>译合管理<br>全价管理<br>全价管理<br>完价活动<br>管锁工具 |              | 7 10 年194                   | <b>安田市 (1997)</b><br><b>安田市 (1997)</b><br>東京小商橋、井为成分配的订単发音                  |

二、绑定商家

商家发起绑定申请后,页面内会展示申请明细,点击【同意】来完成绑定;

| 后台首页            |               |   | 电子面单 / 代发管理   |                |                                            |                     |           |            |
|-----------------|---------------|---|---------------|----------------|--------------------------------------------|---------------------|-----------|------------|
| E 发货管理<br>订单查询  | 发货中心          |   |               | 选择优质           | 责打单应用,高效打单,轻                               | 心代发 🧲               | 立即查       | <u>行</u> ) |
| 物流工具<br>包裹中心    | 物流概况<br>电子面单  |   | 代发商家          |                |                                            |                     |           |            |
| 订单开票            |               |   | 店铺号           | 店铺名            | 发货信息                                       | 中请绑定时间              | 状态        | 19/17      |
| ☑ 售后管理          |               |   | 8690499017873 | 测试订单同步         | 11, 111****2222, 安徽省蚌埠市国镇县321321321        | 2020-05-11 15:09:55 | 未处理       | 同意 拒绝      |
| 售后工作台<br>商家举证   | 工单管理<br>小额打款  |   | 8690499017873 | 测试订单同步         | 11, 111****2222, 安徽省蚌埠市图镇县321321321        | 2020-05-11 14:15:24 | 已解除<br>绑定 | 用印印        |
| 退货包运费           | 极速退款          |   | 8690499017873 | 测试订单同步         | 11, 111****2222, 安徽省蚌埠市团镇县321321321        | 2020-05-11 13:36:02 | 已解除<br>绑定 | #15年       |
| 四 商品管理<br>发布新商品 | 商品列表          |   | 8680933782108 | 11             | 111, 122****3333, 北京市北京市西城区mmereer         | 2020-05-10 15:35:07 | 已拒绝       | 制除         |
| 商品体检            | 商品素材          |   | 8680933782108 | 11             | 111, 122****3333, 北京市北京市西城区rrrrereer       | 2020-05-10 14:00:17 | 已拒绝       | 删除         |
| 品质管理<br>商品工具    | 评价管理<br>金价管理  |   | 8680933782108 | п              | 111, 122****3333, 北京市北京市西城区rmereer         | 2020-05-08 17:22:51 | 已解除<br>绑定 | 删除         |
| 台 店铺营销          |               |   | 8680411685883 | 测试,18833337777 | 566938897357, 133****1111, 上海市上海市长宁区楼三瓜111 | 2020-05-07 19:55:27 | 已圳定       | -          |
| 营销活动            | 竟价活动          |   | 8680411685883 | 测试18833337777  | 566938897357, 133****1111, 上海市上海市长宁区楼三瓜111 | 2020-05-07 19:55:04 | 已拒绝       | 删除         |
| 品质竟价            | 营销工具          |   | 8680411685883 | 测试式18833337777 | 566938897357, 133****1111, 上海市上海市长宁区植三瓜111 | 2020-05-07 19:54:50 | 已拒绝       | 制除         |
| 短信营销<br>店铺装修    | 拼单返现<br>店铺页设置 | t | 8680411685883 | 测试18833337777  | 566938897357, 133****1111, 上海市上海市长宁区楼三瓜111 | 2020-05-07 19:54:37 | 已拒绝       | 删除         |
| 店铺装修<br>多多直播    | 店铺页设置         | 1 |               |                |                                            | 共有 17 条 每页 10 ~     | 条 <       | Î          |

## 三、回传单号

#### 1、开通电子面单

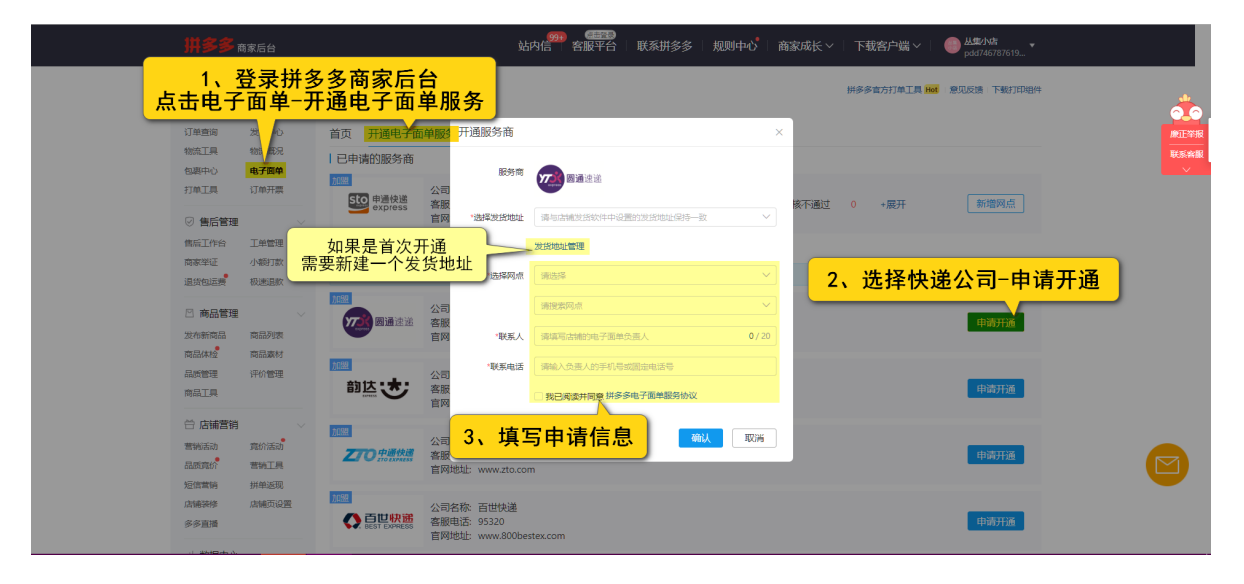

△第一次开通需要新建发货信息

申请后联系快递公司进行审核,成功开通后,充值单号即可使用

2、创建快递单打印模板

| 风速打单   |                     |                                                                                       | ₱ 商品一键上货 ● 联系答报旺旺 ● 联系答报QQ ● 授权电子面单                      | 上 下戰到桌面 🛛 软件续费 🌐 冰峰油泼面 |
|--------|---------------------|---------------------------------------------------------------------------------------|----------------------------------------------------------|------------------------|
| 首页     | 您当前使用的是全新版风速打单,如如   | 您有原来的店铺在使用老版本需要绑定在一起,请联系客服调整                                                          |                                                          | X                      |
| 打印发货 ~ | 快递单模板               | 添加快递模板 1 选择快递公司 —                                                                     | <ol> <li>选择模板类型 — 3 设置快递业务 X</li> </ol>                  |                        |
| 备货单 🗸  | 2、点击添加              | 3、选择已开通电子面单的快递公                                                                       | 司 報选择                                                    |                        |
| 打印模版 ^ | + 添加                |                                                                                       |                                                          |                        |
| 快递单模板  | 序号 模板名称             | 中通快递                                                                                  | 基础设置                                                     | 设置                     |
| 1、打日   | <b>沪模板−快递单模板</b>    | 的达快运 Ø 数件人推名 13012345678 02/23139418                                                  | · xzd≠laf#i 初回#出版面 ✓ · · · · · · · · · · · · · · · · · · |                        |
| 朝品管理 ~ | 76 X 130            |                                                                                       | <b>发货网点:</b> 【网点改名测试111111】(余额: 1)澳门 >                   | 修改 删除 设为默认             |
| 实用工具 ~ |                     | 邮政快递包裹 🛛                                                                              | <b>服务设置</b><br>产品类型: 标准快递 ~                              |                        |
| 设置     | 2 76 X 130 网。       | 中通快运                                                                                  | 4 设置横板细节                                                 | 修改 删除 设为默认             |
|        |                     | 顺丰速递 🔮 已發現                                                                            |                                                          |                        |
|        | 3 100 X 180         |                                                                                       |                                                          | 修改 删除 设为默认             |
|        | ())         前达快运二联单 |                                                                                       | 5、创建模极即可                                                 |                        |
|        | 4<br>76 X 130       | 号光源: [PDD 通道专用网合]] 冰峰相致面<br>点地址: 山东船济南市历城区山东船济南市济阳<br>县济北街道永康街38 温瑞物流园9号库<br>当当路 情况网点 | ◇ 「                                                      | 修改 删除 设为默认             |

## 3、打印快递单

| 风速打单   |                                                           |                           | 第 商品一键上货  联系客服旺旺                     | <ul> <li>O 联系客</li> </ul> | 服QQ 🔮 授权电子面单         | 占 下戰到桌面       | ♥ 软件续费          | 😬 冰峰油泼面     |
|--------|-----------------------------------------------------------|---------------------------|--------------------------------------|---------------------------|----------------------|---------------|-----------------|-------------|
| 首页     | <ul> <li>您当前使用的是全新版风速打单,如您有原来的店铺在使用老板本需要称</li> </ul>      | E在一起,请联系客服调整              |                                      |                           |                      |               |                 | ×           |
| 打印发货 ^ | 待发货 已发货 交易关闭                                              | 打印快递单                     | ×                                    |                           |                      | :最近同步时间: 2020 | -05-14 17:47:11 | 同步订单 …      |
| 订单数据   | 1、打印发货─订单数据                                               |                           |                                      |                           |                      |               |                 |             |
| 自由打印   |                                                           | 打印行数:共2行                  |                                      | 顺丰快运一职                    | (m • ) () #10008-16m | 直营 添加 删除 \$   | 840             |             |
| 备货单 >  | 2. 选择刚刚创建的打印模板                                            | 快递模板: 申通一联单               |                                      |                           |                      | 订单排序设置:       | 创建时间从近到远。       | v © 7011212 |
| 打印模版 ~ |                                                           | 选择打印机: Microsoft Print to | PDF V 🔮 🛁                            | 5、                        | 选择打印机                |               |                 | 全部展开        |
| 商品管理 ~ | <ul> <li>         日 直音指列時<br/>上海市 上海市 长宁区     </li> </ul> | L                         |                                      | 約曲波曲<br>  ¥ 0.00          | 1# COTE              | odit 11∓      |                 | 详情          |
| 实用工具 ~ | ✓ 代<br>上海市 上海市 长宁区                                        |                           | 取消 打印快递单                             | 6,                        | 确定打印即                | 可             |                 | 详情          |
| 设置     | 3、勾选需要代打印的订单                                              |                           |                                      |                           | 1-2 共2 条数据           | < 1 > 50条     | /页 > 跳至         | 页           |
|        |                                                           |                           |                                      |                           |                      |               |                 |             |
|        |                                                           |                           | 2020临沂风速信息技术有限公司                     |                           |                      |               |                 |             |
|        |                                                           |                           |                                      |                           |                      |               |                 |             |
|        |                                                           | <mark>4、打印</mark>         | 快递单                                  |                           |                      |               |                 |             |
|        | 已选择2条记录 📕 🔒                                               | 春 打印快递单                   | IIIIIIIIIIIIIIIIIIIIIIIIIIIIIIIIIIII | 更多功能 へ                    |                      |               |                 |             |

## 4、回传运单号

回传单号有两种方式。

1

打印完成后,软件会弹窗提示「是否发货」,厂家点击发货就可以将运单号回传给 商家

| 风速打单      |                                                      | 🗲 商品                  |                 | ● 联系客服QQ             |                                 | A HARDWOOD |
|-----------|------------------------------------------------------|-----------------------|-----------------|----------------------|---------------------------------|------------|
| 首页        | 您当前使用的是全新版风速打单,如您有原来的店铺在使用                           | 老版本需要绑定在一起,请联系客服调整    |                 |                      | 110元成                           | ^ ×        |
| 打印发货。     | 待发货 已发货 交易关闭                                         | 发货                    |                 | ×                    | C 最近同些时间: 2020-05-14 18:04:04 🗿 | 同步订单 …     |
| 111112434 | 全部店舗         V         快播面词         V         送標面    |                       |                 |                      |                                 |            |
| 订甲氨酯      | 高级推索: 编辑                                             | 共有1笔订单将要进行发货,请核查订单信息。 |                 |                      |                                 |            |
| 自由打印      | 快速探报: ⑧ 📵 申述—联单 1) 🕐 中述—联单 39 🔹 🔮                    | 序号 订单编号 买家姓名          | 快递公司 快递单号       |                      | ○ 🜐 邮政包班—联单 直营 添加 删除 编辑         | _          |
| 备货单 >     | 全部2 未打印2 巴打印快递单0 巴打印发货单                              | 1 876643              | 申通快递 777012     |                      | 订单排序设置: 创建时间从近到远 \              | ◎ 列配置      |
| 打印模版 >    | □ 承诺时间/标记 收件人                                        |                       | ▲ 批量发告          | 关闭                   | 商品信息 ③<br>深友员 175 /024 1社       | 全部展开       |
| 商品管理 ~    | <ul> <li>※ 代 目 直音預約開</li> <li>上海市 上海市 长宁区</li> </ul> |                       | ILIUIT299303518 | - VIII - 11          |                                 | 详情         |
| 实用工具 🗸    | 日 <u>代</u><br>日 算者落肉頭<br>上海市 上海市 长宇区                 | 点击发货,即可自动             | 加度运单号           | 戰曲浅面<br>  ¥0.00   1件 | 深灰色:175/924 1件                  | 详情         |
| 设置        |                                                      |                       |                 |                      | 1-2 共2 条数据 〈 1 〉 50 条/页 〉 跳至    | 页          |
|           |                                                      |                       |                 |                      |                                 |            |
|           |                                                      |                       | 沂风速信息技术有限公司     |                      |                                 |            |
|           |                                                      |                       |                 |                      |                                 |            |
|           |                                                      |                       |                 |                      |                                 |            |
|           |                                                      |                       |                 |                      |                                 |            |
|           | 已选择1条记录 📕 🔒                                          | 岛 打印快递单 <b>昆</b> :    | 打印发货单 🕹 发货 更新   | 多功能 へ                |                                 |            |
|           |                                                      |                       |                 |                      |                                 |            |

2,

| 风速打算 |                                               | ₱ 商品一键上货                              | ▶ 联系容服旺旺 | ● 联系客服QQ            | ♥ 授权电子面单               | └ 下戰到桌面 ●       | 3 软件续费       | 冰峰油泼面 |
|------|-----------------------------------------------|---------------------------------------|----------|---------------------|------------------------|-----------------|--------------|-------|
| 1,   | 打印发货-订单数据                                     |                                       |          |                     |                        |                 |              | ×     |
| 打印发货 | 发货确认                                          |                                       | ×        |                     |                        | 最近同步时间: 2020-05 | -14 18:09:15 | 陟订单 … |
|      | 2、选择快递单模板 西黎首新特:朝际/南                          |                                       |          |                     |                        |                 |              |       |
|      | (大連編版): • • • • • • • • • • • • • • • • • • • |                                       |          | …<br>版丰快运一联单 ● (    |                        | 医糖 添加 删除 编制     |              |       |
|      |                                               | 笑单                                    |          |                     |                        | 订单排序设置: 创       | 随时间从近到远 >    | ◎ 列配置 |
|      | ◎ <sup>新期间保记</sup> 2 洗坯可打印烛送单的订单              |                                       |          |                     | 商品信息 ③<br>深友品 : 175 /9 | 2a 1住           |              | 全部展开  |
|      | 3、远洋已打印伏堡半的订半                                 | 取                                     | 消除       | 彩田波曲<br> ¥0.00   1件 |                        |                 |              | 详情    |
|      |                                               | 确定发生 即言                               | 百动同名     |                     | 1-1 共1 条数据             | < 1 > 50条/页     | [ \ ] 跳至     | 页     |
|      |                                               | ····································· |          | (四千5                | J                      |                 |              |       |
|      |                                               | Copyright © 2020 临沂风速信息打              | 技术有限公司   |                     |                        |                 |              |       |
|      |                                               |                                       |          |                     |                        |                 |              |       |
|      |                                               |                                       |          |                     |                        |                 |              |       |
|      |                                               | Í                                     | 5. 发作    |                     |                        |                 |              |       |
|      |                                               |                                       |          |                     |                        |                 |              |       |
|      | 日选择1条记录 📃 🔂 👌                                 | 打印快递单 🛛 打印发货单                         | ♣ 发货     | 厄多功能 ヘ              |                        |                 |              |       |